## How-To Sync AYSO Calendar to BAND

- 1. After you set up your BAND Team
- 2. Go into your Band team
- 3. Click on the "Calendar" Icon
- 4. Click on the "Settings" gear Icon in the top right corner
- 5. Go to the bottom section "External Calendars" and click on "Subscribe by URL"
- 6. Login to AYSO website: https://ayso.bluesombrero.com/region1056
- 7. Go to the "Team Central" dropdown and then to "Calendar"
- 8. Filter the calendar by Schedule then Team. Example:
  - a. Schedule: I'm selecting all 10U practices and games options
  - b. Team: I am filtering down to 10U and then to just my team
  - c. Click "View Matches"
- 9. Scroll to the bottom of the Calendar, click on the "Sync Calendar" button on the bottom right
- 10. COPY the "Import in Outlook" link
- 11. Go back to your BAND team app
- 12. PASTE this into the top "ENTER URL" space
- 13. In "Calendar Name" name this calendar whatever you'd like
- 14. Click on "Done"
- 15. Give it time to initially sync. Then you will see the practices and games in the calendar of your BAND!

Screenshot Example of Steps:

a.

a.

- 1. After you set up your BAND Team
- 2. Go into your Band team
- 3. Click on the "Calendar" Icon

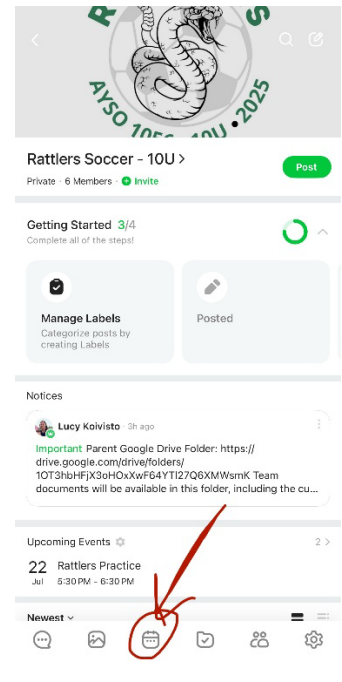

4. Click on the "Settings" gear Icon in the top right corner

| с к       | attiers Soco                 | 5er - 100           |           |     |     | -         | - |
|-----------|------------------------------|---------------------|-----------|-----|-----|-----------|---|
| Today     |                              | < .                 | Jul 2025  | >   | 0   | <b>\$</b> | < |
| MON       | TUE                          | WED                 | THU       | FRI | SAT | SUN       |   |
|           | 1                            | 2                   | 3         | 4   | 5   | 6         |   |
| 7         | 8                            | 9                   | 10        | 11  | 12  | 13        |   |
| 14        | 15                           | 16                  | 17        | 18  | 19  | 20        |   |
| 21        | 22                           | 23                  | 24        | 25  | 26  | 27        |   |
| 28        | 29                           | 30                  | 31        | 1   | 2   | 3         |   |
| Jul 202   | 25                           |                     |           |     |     |           |   |
| 22<br>Tue | Rattlers                     | Practice<br>6:30 PM |           |     |     |           |   |
|           | Rattlers                     | Games and           | Practices |     |     |           |   |
| 24<br>Thu | Rattlers                     | Practice<br>6:30 PM |           |     |     |           |   |
|           | Rattlers                     | Games and           | Practices |     |     |           |   |
| 29<br>Tue | Rattlers<br>5:30 PM - 1      | Practice<br>6:30 PM |           |     |     |           |   |
|           | <ul> <li>Rattlers</li> </ul> | Games and           | Practices |     |     |           |   |
| 31<br>Thu | Rattlers<br>5:30 PM -        | Practice<br>6:30 PM |           |     |     |           |   |
|           | Rattlers                     | Games and           | Practices |     |     |           |   |
| Aug 20    | 25                           |                     |           |     |     |           |   |
| 05        | Rattlers                     | Practice            |           |     |     |           |   |
| Tue       | 5:30 PM - 1                  | 6:30 PM             |           |     |     |           |   |

5. Go to the bottom section "External Calendars" and click on "Subscribe by URL"

| Sanat Band Oxforday                                                                                       |   |
|----------------------------------------------------------------------------------------------------|---|
| EXPORT BANG Calendars<br>You can subscribe to this Band's events on other Bands or<br>external calendars. | > |
| Permission to add events<br>Admin & Co-Admins                                                             |   |
| Permission to edit events<br>Admin & Co-Admins                                                            |   |
| Permission to add calendars<br>Admin & Co-Admins                                                          |   |
| Show upcoming events<br>Within 14 days                                                                    |   |
| Upcoming events in the period will be shown on Posts.                                                     |   |
| Band calendars                                                                                            |   |
| Show holidays                                                                                             | > |
| Group Calendar                                                                                            | > |
| Add Calendar                                                                                              | > |
| External calendars                                                                                        |   |
| Rattlers Games and Practices                                                                              | > |
| Subscribe by LIRI                                                                                         |   |

- 6. Login to AYSO website: <u>https://ayso.bluesombrero.com/region1056</u>
- 7. Go to the "Team Central" dropdown and then to "Calendar"

a.

a.

| MICHICALO |                      | g world class youth soccer pro | grams that enrich children's lives             | s - REGION 1056 | f 🗖        | GOUT MY ACCOUNT | 1  |
|-----------|----------------------|--------------------------------|------------------------------------------------|-----------------|------------|-----------------|----|
|           | HOME                 | PLAYSOCCER.<br>RESOURCES       | TEAM CENTRAL                                   | PROGRAMS        | VOLUNTEERS | AYSO WIKI       | i. |
|           | CALENDAR<br>Calendar |                                | CALENDAR<br>TEAM DIRECTORY<br>POSTED SCHEDULES |                 |            |                 |    |

- 8. Filter the calendar by Schedule then Team. Example:
  - a. Schedule: I'm selecting all 10U practices and games options

|                   | Schedule                                                                                              | Location |                 | Te             | am                |        |         |
|-------------------|----------------------------------------------------------------------------------------------------|----------|-----------------|----------------|-------------------|--------|---------|
|                   | 10U Game Schedule,10U Th 🔻                                                                            |          |                 | •              |                   |        | •       |
|                   | ✓ 10U Game Schedule                                                                                   |          |                 | Show Canceled  | / Postponed Games | View M | atches  |
|                   | 🗹 10U Thursday Practice Schedule                                                                      |          | _               |                | -                 |        |         |
|                   | 🗹 10U Tuesday Practice Schedule                                                                       |          |                 |                |                   |        |         |
|                   | 1211 Thursday Practice Schedule                                                                       |          |                 |                | Month             | Day    | Ager    |
| $\langle \rangle$ |                                                                                                    |          |                 |                |                   |        |         |
|                   | 120 Thursday Practice Schedule     12U Tuesday Practice Schedule                                      | _        |                 |                |                   |        |         |
| <                 | 120 Tuesday Practice Schedule     120 Practice Schedule     60 Practice Schedule                      | esday    | Wednesday       | Thursday       | Friday            | S      | aturday |
| <<br>29           | 120 Thirsday Practice Schedule  12U Tuesday Practice Schedule  6U Practice Schedule  8U Game Schedule | esday    | Wednesday<br>02 | Thursday<br>03 | Friday<br>04      | 05     | aturday |

b. Team: I am filtering down to 10U and then to just my team

| Schedule                     |                 | Location |           |              | Team                                |
|------------------------------|-----------------|----------|-----------|--------------|-------------------------------------|
| 10U Game                     | Schedule,10U Th | -        |           | -            | Rattlers 💌                          |
|                              |                 |          |           | Show Cancele | -  RSSC 2025 Core Program  10U-C0ED |
|                              |                 |          |           |              | Racers                              |
| <ul> <li>July, 20</li> </ul> | 25 (>)          |          |           |              | Rattlers                            |
| Sunday                       | Monday          | veheouT  | vehsenheW | Thursday     | Venom                               |
| 29                           | 30              | 01       | 02        | 03           | Vipers                              |
|                              |                 |          |           |              | + 12U-COED                          |
|                              |                 |          |           |              |                                     |
|                              |                 |          |           |              | + 14U-COED                          |

c. Click "View Matches"

i.

| alendar                    |          |            |                       |            |
|----------------------------|----------|------------|-----------------------|------------|
| Schedule                   | Location |            | Team                  |            |
| 10U Game Schedule,10U Th 🔻 |          | •          | Rattlers              |            |
|                            |          | Show Cance | eled / Postponed Game | View Match |
| 1. July 2025               |          |            | Mart                  | Den        |

9. Scroll to the bottom of the Calendar, click on the "Sync Calendar" button on the bottom right

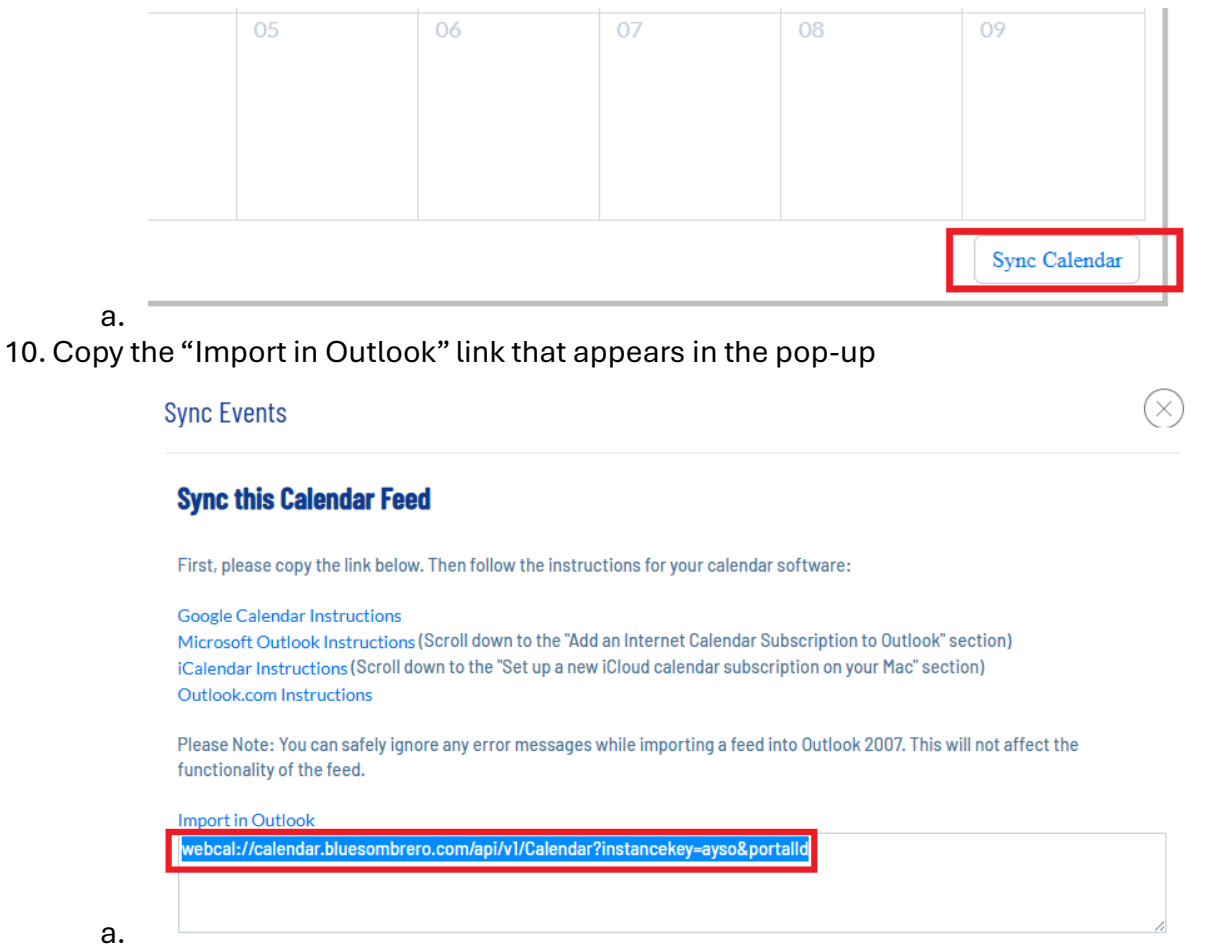

11. Go back to your BAND team app

12. PASTE this into the top "ENTER URL" space

| Subscribe by URL<br>Rattlers Soccer - 10U    | Done |
|----------------------------------------------|------|
|                                              |      |
| Enter URL PASTE LINK FROM AYSO CALENDAR HERE | Ξ    |
| Add iCal format URL.                         |      |
| Calendar name                                |      |
| Calendar name Name what you would like       |      |
| Calendar color                               |      |
|                                              |      |
|                                              |      |
|                                              |      |
|                                              |      |

- 13. In "Calendar Name" name this calendar whatever you'd like
- 14. Click on "Done"

a.

15. Give it time to initially sync. Then you will see the practices and games in the calendar of your BAND!